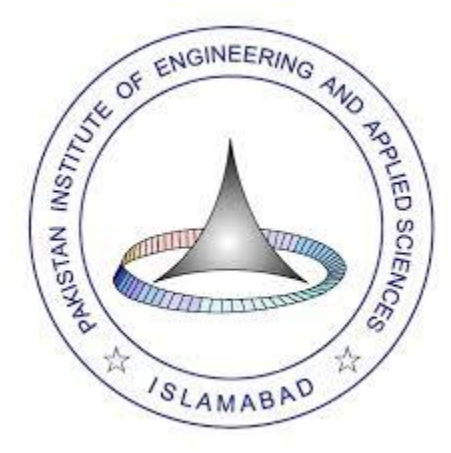

# Name:

Muhammad Talal Haider

# Reg no:

03-3-1-040-2022

# Assignment :

Web Services

#### 05/18/2025

## Q1) Draw web services execution model?

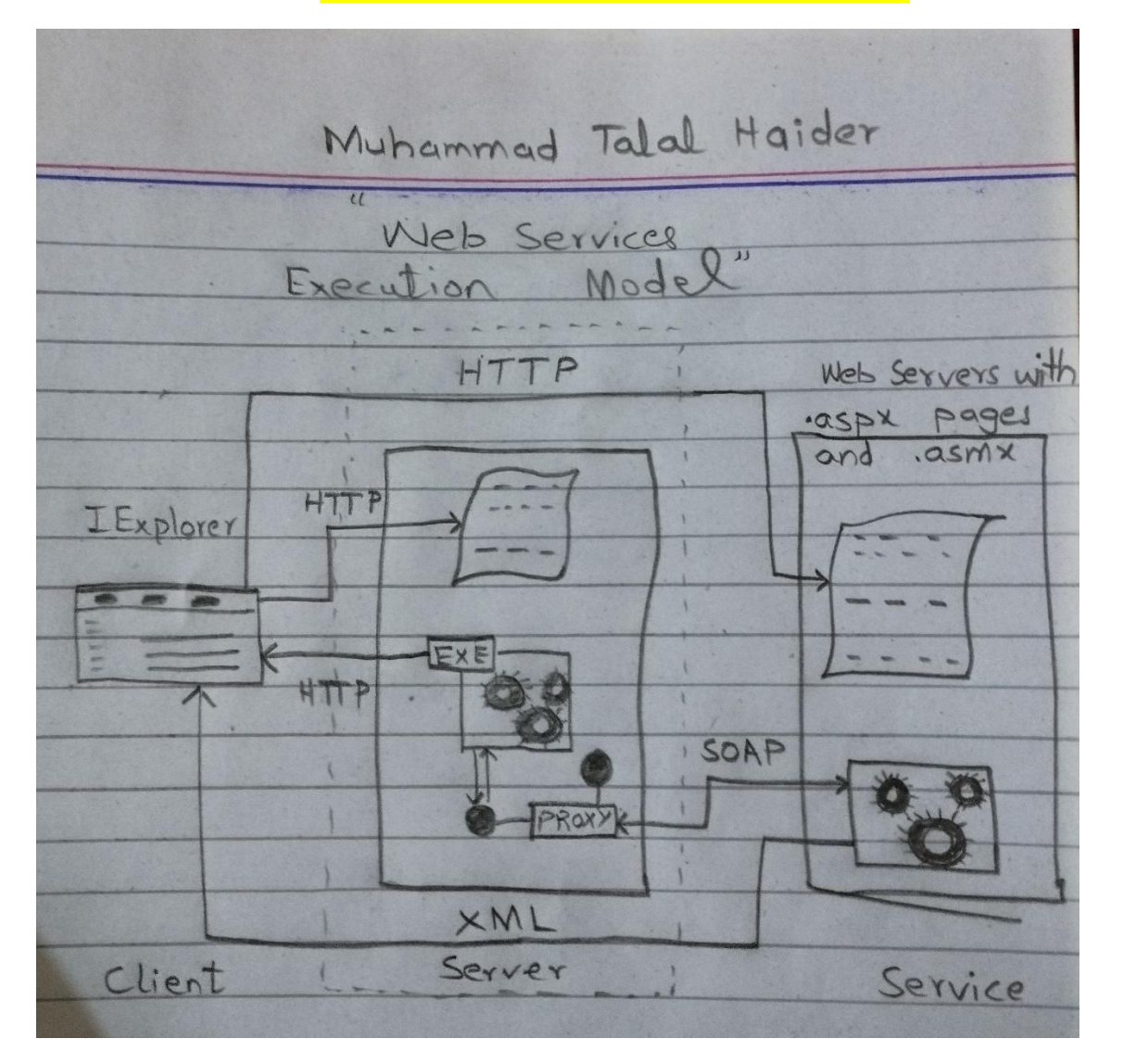

## Q2) Develop a web service with four web methods as follows:

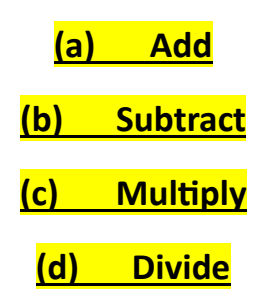

Lets create an application with a webform MathLibService.aspx and .vb.

MathLibService.asmx

<%@ WebService Language="VB" Class="MathLibService" %>

### MathLibService.vb

Imports System.Web.Services

<WebService(Namespace:="http://tempuri.org/")>

<WebServiceBinding(ConformsTo:=WsiProfiles.BasicProfile1\_1)>

<Global.Microsoft.VisualBasic.CompilerServices.DesignerGenerated()>

Public Class MathLibService

Inherits System.Web.Services.WebService

<WebMethod>

Public Function Add(a As Double, b As Double) As String

Return (a + b).ToString()

**End Function** 

<WebMethod>

Public Function Subtract(a As Double, b As Double) As String

#### 05/18/2025

```
Return (a - b).ToString()
```

End Function

<WebMethod>

Public Function Multiply(a As Double, b As Double) As String

Return (a \* b).ToString()

End Function

<WebMethod>

Public Function Divide(a As Double, b As Double) As String

If b = 0 Then

Return "Cannot divide by zero"

End If

```
Return (a / b).ToString()
```

End Function

End Class

## Lets Install IIS:

Open "Turn Windows features on or off" and enable following options:

- 1. Internet Information Services
- 2. ASP.NET (under .NET Framework 4.x)
- 3. Application Development Features  $\rightarrow$  ASP.NET, ISAPI Extensions, ISAPI Filters

This will install IIS on our machine.

#### 05/18/202

#### IAD WEB SERVICES

I created a folder named MathLibService on root directory of IIS

| Ð | > This     | PC > Loca      | al Disk (C:) 🔹 🔹 | inetpub > | www.root    | >           |      |  |
|---|------------|----------------|------------------|-----------|-------------|-------------|------|--|
|   | <b>(</b> ) | ē Ū            | ↑↓ Sort ~        | ≡ View ~  |             |             |      |  |
|   | Nar        | me             |                  | Date m    | nodified    | Туре        | Size |  |
|   | 🚞 as       | spnet_client   |                  | 5/18/2    | 025 4:30 PM | File folder |      |  |
|   | <b>—</b> M | lathLibService |                  | 5/18/2    | 025 5:48 PM | File folder |      |  |

And inside that folder I copied all the files

| × | MathLibService              | × +                 |                     |      |
|---|-----------------------------|---------------------|---------------------|------|
| Ç | > This PC > Local Disk (C:) | > inetpub > wwwroot | > MathLibService >  |      |
|   |                             | ∽ ≣ View ∽ ····     |                     |      |
|   | Name                        | Date modified       | Type Size           | 2    |
|   | .vs                         | 5/18/2025 4:37 PM   | File folder         |      |
|   | App_Code                    | 5/18/2025 4:37 PM   | File folder         |      |
| • | 🕮 MathLibService.asmx       | 5/18/2025 4:36 PM   | ASP.NET Web Serv    | 1 KB |
| • | 📲 Web Services.sIn          | 5/18/2025 4:34 PM   | Visual Studio Solut | 2 KB |
|   | web.config                  | 5/18/2025 5:48 PM   | CONFIG File         | 1 KB |

| n I opened IIS Mana<br>Id Wabsita | ager                        |                   |   |       |    |      | 2     | V |
|-----------------------------------|-----------------------------|-------------------|---|-------|----|------|-------|---|
|                                   |                             |                   |   |       |    |      | f     | ~ |
| iite name:                        |                             | Application pool: |   |       |    |      |       |   |
| MathLibService                    |                             | MathLibService    |   |       | Se | lect |       |   |
| Content Directory                 |                             |                   |   |       |    |      |       |   |
| Physical path:                    |                             |                   |   |       |    |      |       |   |
| C:\inetpub\wwwroo                 | t\MathLibService            |                   |   |       |    |      |       |   |
| Pass-through auther               | ntication                   |                   |   |       |    |      |       |   |
| Connect as                        | Test Settings               |                   |   |       |    |      |       |   |
|                                   |                             |                   |   |       |    |      |       |   |
| Binding                           |                             |                   |   |       |    |      |       |   |
| Туре:                             | IP address:                 |                   |   | Port: |    |      |       |   |
| http ~                            | All Unassigned              | d l               | ~ | 6767  |    |      |       |   |
| Host name:<br>Example: www.conto  | oso.com or marke            | ting.contoso.com  |   |       |    |      |       |   |
| Host name:<br>Example: www.conto  | oso.com or marke            | ting.contoso.com  |   |       |    |      |       |   |
| Host name:<br>Example: www.conto  | oso.com or marke<br>diately | ting.contoso.com  |   |       |    |      |       |   |
| Host name:<br>Example: www.conto  | oso.com or marke<br>diately | ting.contoso.com  |   | OK    |    |      | ancel |   |

| IAD WEB SERVIC                                                                               | ES                           |                                                |                     |                         |         |            |         |                   |                      | 05/18/2                                       | 025 |
|----------------------------------------------------------------------------------------------|------------------------------|------------------------------------------------|---------------------|-------------------------|---------|------------|---------|-------------------|----------------------|-----------------------------------------------|-----|
| also enabled<br>MathLibServ                                                                  | the Dir                      | ectory Brow                                    | sing Op             | otion                   |         |            |         |                   |                      |                                               |     |
| Filter:<br>IIS<br>Authentic Compression                                                      | • Co • C                     | Show All Group by: Ar<br>Directory<br>Browsing | Handler<br>Mappings | • 📰 •<br>HTTP<br>Respon | Logging | MIME Types | Modules | Output<br>Caching | Request<br>Filtering | SSL Settings                                  |     |
| Directory Brows<br>Use this feature to specify the info<br>Time<br>Size<br>Extension<br>Date | sing<br>ormation that displa | ays in a directory listing.                    |                     |                         |         |            |         |                   |                      | Actions<br>Apply<br>Cancel<br>Disable<br>Help |     |

Then As we Right click our application and click on Browse.

|          | Explore<br>Edit Permissions              | ate |                   |
|----------|------------------------------------------|-----|-------------------|
| ()<br>() | Add Application<br>Add Virtual Directory |     |                   |
|          | Edit Bindings                            |     |                   |
|          | Manage Website                           | 2   | Restart           |
| 49       | Refresh                                  | ₽   | Start             |
| ×        | Remove                                   |     | Stop              |
|          | Rename                                   | •   | Browse            |
|          | Switch to Content View                   |     | Advanced Settings |

It shows

 $\mathbf{G}$ 1 localhost:6767 🔒 STEAMUNLOCKED »... 🧲 OlaMovies Official... m wkvCinemas PC an... 🔡 🛛 🕥 step K How the darknet, d... 💓 Und localhost - / 

 Sunday, May 18, 2025
 4:37 PM
 <dir>
 App\_Code

 Sunday, May 18, 2025
 4:36 PM
 59 MathLibSe

 Sunday, May 18, 2025
 4:34 PM
 1732 Web Servi

 Sunday, May 18, 2025
 5:48 PM
 218 web.confi

59 MathLibService.asmx 1732 <u>Web Services.sln</u> 218 web.config

## Now as we click on MathLibService.asmx it shows:

| ← → C O localhost 6767/MathLibService.asmx                                                                                                    |
|----------------------------------------------------------------------------------------------------|
| 🔠   📀 step 🔓 STEAMUNLOCKED » S OlaMovies Official 🌇 mkvCinemas PC an 🦹 How the darknet, d 💋 Understanding Dark 🐗 Dark Web Risks: A D 💿 What is the dark we                                                                                                    |
| MathLibService                                                                                                    |
| The following operations are supported. For a formal definition, please review the Service Description.                                                                                                    |
| • Add                                                                                                    |
| • <u>Divide</u>                                                                                                    |
| • <u>Multiply</u>                                                                                                    |
| • <u>Subtract</u>                                                                                                    |
| This web service is using http://tempuri.org/ as its default namespace.                                                                                                    |
| Recommendation: Change the default namespace before the XML Web service is made public.                                                                                                    |
| Each XML Web service needs a unique namespace in order for client applications to distinguish it from other services on the Web. http://tempuri.org/ is available for XML Web services that are under developm permanent namespace.                                                  |
| Your XML Web service should be identified by a namespace that you control. For example, you can use your company's Internet domain name as part of the namespace. Although many XML Web service name resources on the Web. (XML Web service namespaces are URIs.)                    |
| For XML Web services creating using ASP.NET, the default namespace can be changed using the WebService attribute's Namespace property. The WebService attribute is an attribute applied to the class that co example that sets the namespace to "http://microsoft.com/webservices/": |
| C#                                                                                                    |
| <pre>[WebService(Namespace="http://microsoft.com/webservices/")] public class MyMebService {     // implementation }</pre>                                                                                                    |
| Visual Basic                                                                                                    |
| <webservice(namespace:="http: ")="" microsoft.com="" webservices=""> Fublic Class MyWebService<br/>'implementation<br/>End Class</webservice(namespace:="http:>                                                                                                    |
| C++                                                                                                    |
| <pre>[WebService(Namespace="http://microsoft.com/webservices/")] public ref class MyWebService (</pre>                                                                                                    |

For more details on XML namespaces, see the W3C recommendation on <u>Namespaces in XML</u>. For more details on WSDL, see the <u>WSDL Specification</u>.

## Lets check the Add feature:

# MathLibService

Click here for a complete list of operations.

# Add

### Test

To test the operation using the HTTP POST protocol, click the 'Invoke' button.

| Parameter | Value |
|-----------|-------|
| Farameter | value |

| a: | 1      |
|----|--------|
| b: | 3      |
|    | Invoke |

| IAD WEB SERVICES                                                                                                  |                  | 0                    | 5/18/2025  |  |  |  |
|----------------------------------------------------------------------------------------------------|------------------|----------------------|------------|--|--|--|
| As you can see that it is giving us a single string:                                                              |                  |                      |            |  |  |  |
| ← → C ③ localhost:6767/MathLibService.asmx/Add                                                                    |                  |                      |            |  |  |  |
| 🔡 📔 😌 step 🦸 STEAMUNLOCKED » 🧲 OlaMovies Official                                                                 | mkvCinemas PC an | K How the darknet, d | 💓 Understa |  |  |  |
| This XML file does not appear to have any style information associated with it. The document tree is shown below. |                  |                      |            |  |  |  |
| <pre><string xmlns="http://tempuri.org/">4</string></pre>                                                         |                  |                      |            |  |  |  |

## Q3) Test the web service using browser on local pc.

Install Internet Information Services on your laptop/pc (if not installed)

Using IIS manager create two separate applications as follows:

(a) <u>MathLibService</u>

(b) <u>ServiceClient</u>

As I already installed IIS by enabling following options in "Turn Windows features on or off":

- 1. Internet Information Services
- 2. ASP.NET (under .NET Framework 4.x)
- 3. Application Development Features  $\rightarrow$  ASP.NET, ISAPI Extensions, ISAPI Filters

As we created MathLibService already, lets cerate ServiceClient (another application).

Lets add Service Reference

#### 05/18/2025

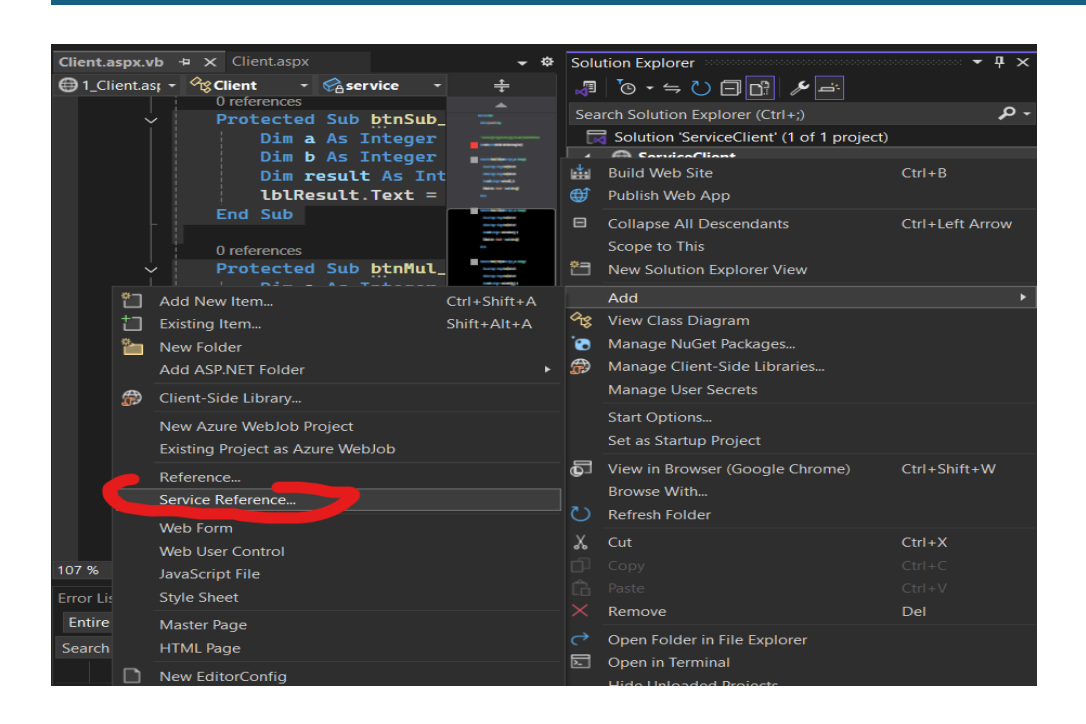

| D WEB SERVICES                                                                                                    |                                                                             | 05/18/2025       |
|----------------------------------------------------------------------------------------------------|-----------------------------------------------------------------------------|------------------|
| dd Service Reference                                                                                                    |                                                                             | ? ×              |
| To see a list of available services c<br>for available services, click Discov                                                                                               | on a specific server, enter a service URL and clie<br>er.                   | ck Go. To browse |
| Address:                                                                                                    |                                                                             |                  |
| http://localhost/MathLibService/M                                                                                                    | 1athLibService.asmx                                                         | o Discover -     |
| Services:                                                                                                    | Operations:                                                                 |                  |
| ▲ ÷⊕ MathLibService •⊖ MathLibServiceSoap                                                                                                    | <ul> <li>Add</li> <li>Divide</li> <li>Multiply</li> <li>Subtract</li> </ul> |                  |
| 1 service(s) found at address 'http                                                                                                    | ://localhost/MathLibService/MathLibService.as                               | smx'.            |
| 1 service(s) found at address 'http<br>Namespace:<br>Mathl ibRef                                                                                                    | ://localhost/MathLibService/MathLibService.as                               | :mx'.            |
| 1 service(s) found at address 'http<br>Namespace:<br>MathLibRef                                                                                                    | ://localhost/MathLibService/MathLibService.as                               | smx'.            |
| 1 service(s) found at address 'http<br>Namespace:<br>MathLibRef<br>Advanced                                                                                                 | ://localhost/MathLibService/MathLibService.as                               | :mx'.<br>Cancel  |
| 1 service(s) found at address 'http<br>Namespace:<br>MathLibRef<br>Advanced<br>ck OK.<br>reated a Client.aspx webform.                                                      | ://localhost/MathLibService/MathLibService.as                               | smx'.<br>Cancel  |
| 1 service(s) found at address 'http<br>Namespace:<br>MathLibRef<br>Advanced<br>ck OK.<br>reated a Client.aspx webform.                                                      | ://localhost/MathLibService/MathLibService.as                               | cancel           |
| 1 service(s) found at address 'http<br>Namespace:<br>MathLibRef<br>Advanced<br>ck OK.<br>reated a Client.aspx webform.                                                      | ://localhost/MathLibService/MathLibService.as                               | mx'.<br>Cancel   |
| 1 service(s) found at address 'http<br>Namespace:<br>MathLibRef<br>Advanced<br>ck OK.<br>reated a Client.aspx webform.<br>i <u>ent.aspx</u><br>6@ Page Language="VB" AutoEv | ventWireup="false" CodeFile="Client.aspx.v                                  | cancel           |

#### 05/18/2025

<!DOCTYPE html> <html xmlns="http://www.w3.org/1999/xhtml"> <head runat="server"> <title>MathLib Service Client</title> </head> <body> <form id="form1" runat="server"> <div> <h2>Math Operations using Web Service</h2> <asp:Label ID="lbIA" runat="server" Text="Enter A: " /> <asp:TextBox ID="txtA" runat="server" /><br /> <asp:Label ID="IbIB" runat="server" Text="Enter B: " /> <asp:TextBox ID="txtB" runat="server" /><br /> <asp:Button ID="btnAdd" runat="server" Text="Add" OnClick="btnAdd\_Click" /> <asp:Button ID="btnSub" runat="server" Text="Subtract" OnClick="btnSub\_Click" /> <asp:Button ID="btnMul" runat="server" Text="Multiply" OnClick="btnMul\_Click" /> <asp:Button ID="btnDiv" runat="server" Text="Divide" OnClick="btnDiv\_Click" /><br /><br />

<asp:Label ID="IblResult" runat="server" Font-Bold="True" /> </div>

</form>

</body>

</html>

### Client.aspx.vb

Partial Class Client

Inherits System.Web.UI.Page

' Create the object using the correct proxy class name (from Add Web Reference)

Dim service As New MathLibRef.MathLibServiceSoapClient()

Protected Sub btnAdd\_Click(sender As Object, e As EventArgs)

Dim a As Integer = Integer.Parse(txtA.Text)

Dim b As Integer = Integer.Parse(txtB.Text)

Dim result As Integer = service.Add(a, b)

lblResult.Text = "Result: " & result.ToString()

End Sub

Protected Sub btnSub\_Click(sender As Object, e As EventArgs)

Dim a As Integer = Integer.Parse(txtA.Text)

Dim b As Integer = Integer.Parse(txtB.Text)

Dim result As Integer = service.Subtract(a, b)

lblResult.Text = "Result: " & result.ToString()

End Sub

Protected Sub btnMul\_Click(sender As Object, e As EventArgs)

Dim a As Integer = Integer.Parse(txtA.Text)

Dim b As Integer = Integer.Parse(txtB.Text)

Dim result As Integer = service.Multiply(a, b)

lblResult.Text = "Result: " & result.ToString()

End Sub

Protected Sub btnDiv\_Click(sender As Object, e As EventArgs)

Dim a As Integer = Integer.Parse(txtA.Text)

Dim b As Integer = Integer.Parse(txtB.Text)

Dim result As Integer = service.Divide(a, b)

lblResult.Text = "Result: " & result.ToString()

End Sub

**End Class** 

The Directory Structure looks like this:

| Solution Explorer 🔻 🖡                          | ×   |
|------------------------------------------------|-----|
|                                                |     |
| Search Solution Explorer (Ctrl+;)              | D - |
| Solution 'ServiceClient' (1 of 1 project)      |     |
| ▲                                              |     |
| App_WebReferences                              |     |
| 🔺 🔄 MathLibRef                                 |     |
| <ul> <li>A general Reference.svcmap</li> </ul> |     |
| 📸 configuration.svcinfo                        |     |
| configuration91.svcinfo                        |     |
| MathLibService.disco                           |     |
| MathLibService.wsdl                            |     |
| 🔺 🍙 Client.aspx                                |     |
| Client.aspx.vb                                 |     |
| 🔜 ServiceClient.sln                            |     |
| 🖓 Web.config                                   |     |
|                                                |     |
|                                                |     |
|                                                |     |
|                                                |     |

Now lets create application on IIS

I copied files to C:\inetpub\wwwroot\ServiceClient so that IIS can access it

| IAL | I WEB SERVICES              |                |                      |            | 05/18/2025 |
|-----|-----------------------------|----------------|----------------------|------------|------------|
|     |                             |                |                      |            |            |
| ×   | ServiceClient               | × +            |                      |            |            |
| С.  | > This PC > Local Disk (C:) | > inetpub > ww | wroot > ServiceClier | nt >       |            |
| Ō   | ▲ ▲ ▲ Sort                  | ~ 🔳 View ~     |                      |            |            |
|     | Name                        | Date modifi    | ed Type              | Size       |            |
|     | .vs                         | 5/18/2025 5    | :45 PM File folder   |            |            |
|     | App_WebReferences           | 5/18/2025 5    | :45 PM File folder   |            |            |
| *   | ① Client.aspx               | 5/18/2025 5    | :43 PM ASP.NET Serve | er Pa 2 KB |            |
| *   | Client.aspx.vb              | 5/18/2025 5    | :50 PM VB File       | 2 KB       |            |
| ا د | ServiceClient.sln           | 5/18/2025 5    | :44 PM Visual Studio | Solut 2 KB |            |
| *   | Web.config                  | 5/18/2025 5    | :48 PM CONFIG File   | 1 KB       |            |

Now open IIS Manager and add another application:

| dd Website <pre>? Ster name: Application pool: ServiceClient ServiceClient Select Content Directory Physical path: C:\inetpub\wwwroot\ServiceClient Pass-through authentication Connect as Test Settings Binding Type: P address: Port: http All Unassigned 9494 Host name: Example: www.contoso.com or marketing.contoso.com Start Website immediately OK Cancel</pre> |   |
|----------------------------------------------------------------------------------------------------|---|
| Site name: Application pool:<br>ServiceClient ServiceClient Select<br>Content Directory<br>Physical path:<br>CALLENDED WANNOOT ServiceClient<br>Pass-through authentication<br>Connect as Test Settings<br>Binding<br>Type: IP address: Port:<br>http I All Unassigned I I I I I I I I I I I I I I I I I I I                                                            | × |
| ServiceClient Select Content Directory Physical path: C<\inetpub\wwwroot\ServiceClient Pass-through authentication Connect as Test Settings Binding Type: IP address: Port: http All Unassigned 9494 Host name: Example: www.contoso.com or marketing.contoso.com Start Website immediately OK Cancel                                                                   |   |
| Content Directory Physical path: C:\inetpub\wwwroot\ServiceClient Pass-through authentication Connect as Test Settings Binding Type: IP address: Port: http v All Unassigned 9494 Host name: Example: www.contoso.com or marketing.contoso.com Start Website immediately OK Cancel                                                                                      |   |
| Physical path:<br>C:\inetpub\wwwroot\ServiceClient<br>Pass-through authentication<br>Connect as Test Settings<br>Binding<br>Type: IP address: Port:<br>http I All Unassigned 9494<br>Host name:<br>Example: www.contoso.com or marketing.contoso.com<br>Start Website immediately<br>OK Cancel                                                                          |   |
| C\inetpub\wwwroot\ServiceClient<br>Pass-through authentication<br>Connect as Test Settings<br>Binding<br>Type: IP address: Port:<br>http 		 All Unassigned 		 9494<br>Host name:<br>Example: www.contoso.com or marketing.contoso.com<br>Start Website immediately<br>OK Cancel                                                                                         |   |
| Pass-through authentication   Connect as   Type:   IP address:   Port:   http   All Unassigned   9494   Host name:  Example: www.contoso.com or marketing.contoso.com  Start Website immediately  OK Cancel                                                                                                    |   |
| Connect as Test Settings Binding Type: IP address: Port: http  All Unassigned  9494 Host name: Example: www.contoso.com or marketing.contoso.com Start Website immediately OK Cancel                                                                                                    |   |
| Binding Type: IP address: Port: http  All Unassigned  9494 Host name: Example: www.contoso.com or marketing.contoso.com Start Website immediately OK Cancel                                                                                                    |   |
| Type: IP address: Port:   http All Unassigned 9494   Host name:  Example: www.contoso.com or marketing.contoso.com  Start Website immediately  OK Cancel                                                                                                    |   |
| http       All Unassigned       9494         Host name:       Example: www.contoso.com or marketing.contoso.com         Example: www.contoso.com or marketing.contoso.com       OK         Cancel                                                                                                    |   |
| Host name:         Example: www.contoso.com or marketing.contoso.com         Start Website immediately         OK       Cancel                                                                                                    |   |
| Start Website immediately           OK         Cancel                                                                                                    |   |
|                                                                                                    |   |
|                                                                                                    |   |
|                                                                                                    |   |
|                                                                                                    |   |

As you can see that there are two applications on IIS:

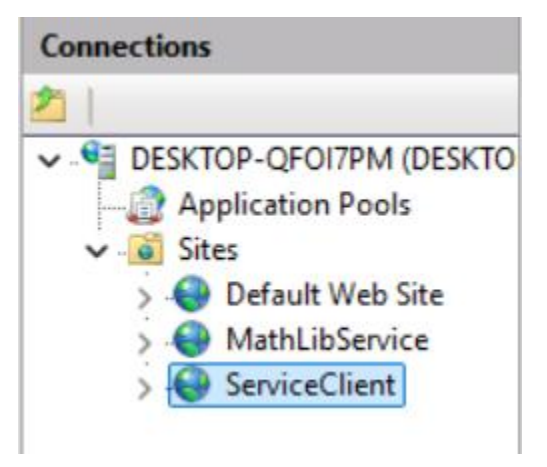

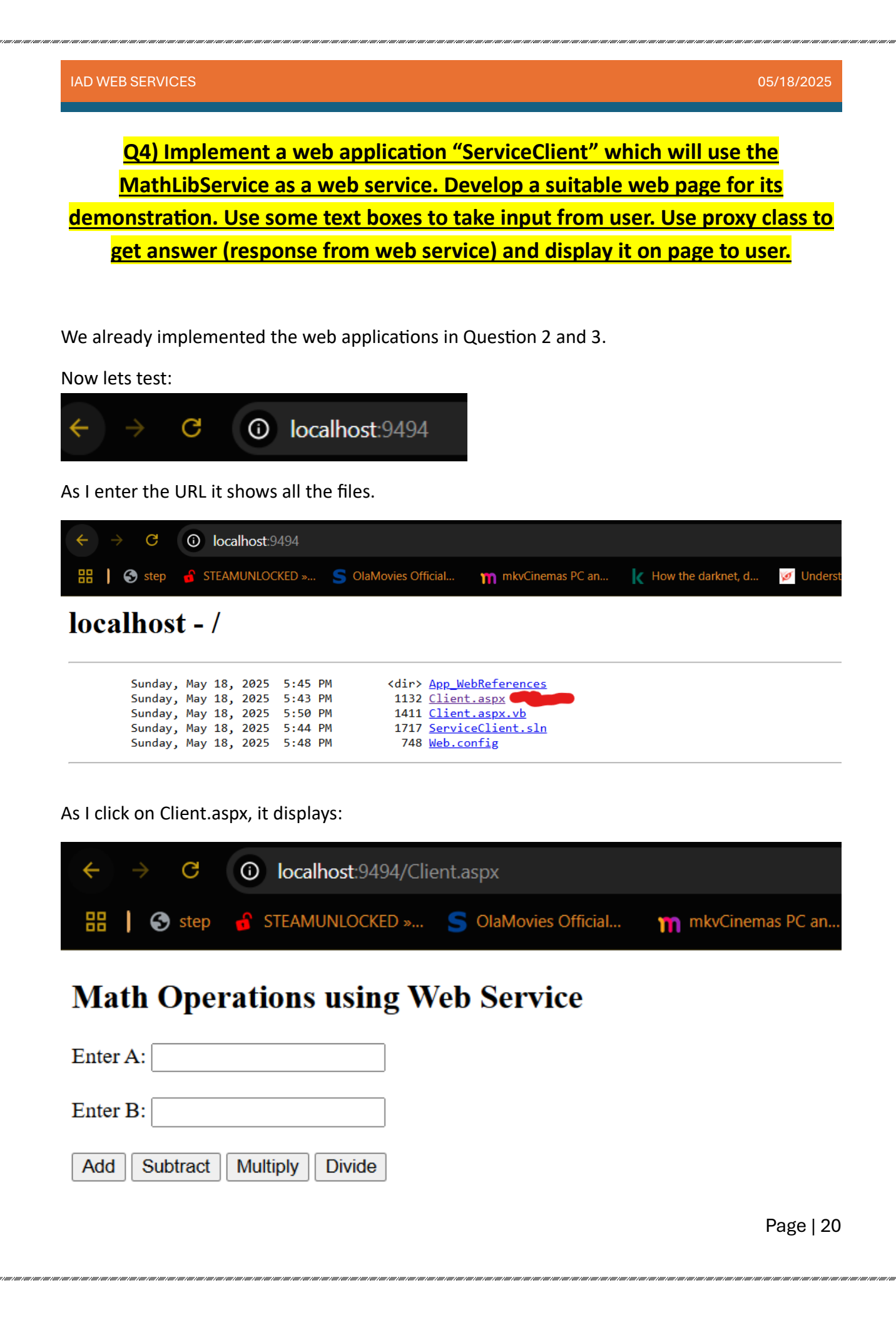

## ADD:

# **Math Operations using Web Service**

| Enter A | A: 10    |          |        |
|---------|----------|----------|--------|
| Enter l | B: 2     |          |        |
| Add     | Subtract | Multiply | Divide |

## Result: 12

## Subtract:

# **Math Operations using Web Service**

| Enter A: 1 | 0      |          |        |
|------------|--------|----------|--------|
| Enter B: 2 |        |          |        |
| Add Sut    | otract | Multiply | Divide |

# Result: 8

| <u>ultiply:</u>                |     |
|--------------------------------|-----|
| Math Operations using Web Serv | ice |
| Enter A: 10                    |     |
| Enter B: 2                     |     |
| Add Subtract Multiply Divide   |     |
| Result: 20                     |     |

Division:

# Math Operations using Web Service

| Enter A: | 10      |          |        |
|----------|---------|----------|--------|
| Enter B: | 2       |          |        |
| Add      | ubtract | Multiply | Divide |

Result: 20